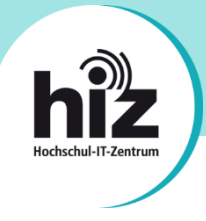

# htw saar

Wichtige Hinweise für Nutzerinnen und Nutzer der Hochschule für Technik und Wirtschaft des Saarlandes (htw saar):

- Beschäftigte der htw saar erhalten i.d.R. eine primäre E-Mail-Adresse der Form vorname.nachname@htwsaar.de.
- **Studierende** der htw saar erhalten eine **primäre E-Mail-Adresse** der Form *kennung@htwsaar.de*.
- Der Studienbereich Maschinenbau/Verfahrenstechnik der htw saar betreibt seine IT-Infrastruktur, insb. E-Mail, in eigener Verantwortung und unabhängig von den E-Mail-Diensten des HIZ.
  - Folgende Studiengänge werden nicht vom HIZ betreut:

EEB, FTB, FTM, MAB, MAM, MBB, MEV, MMA, MVB.

→ Für Studierende dieser Studiengänge gilt diese Anleitung nicht!

Wenden Sie sich bitte an die IT-Ansprechpartner Ihres Studienbereiches direkt an der htw saar.

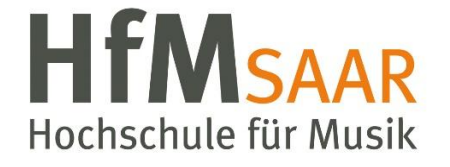

Diese Anleitung gilt ebenfalls für alle Angehörigen der Hochschule für Musik Saar. Hier sind keine Besonderheiten zu beachten.

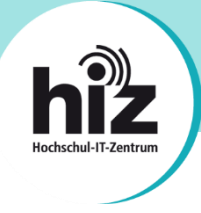

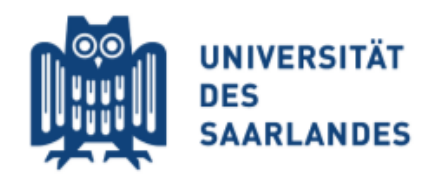

## Wichtige Hinweise für Nutzerinnen und Nutzer der Universität des Saarlandes:

- **Beschäftigte** der UdS erhalten i.d.R. eine **primäre E-Mail-Adresse** der Form *vorname.nachname@uni-saarland.de* (oder auch *@mx.uni-saarland.de* oder *@institut.uni-saarland.de*).
- **Studierende** der UdS erhalten eine **primäre E-Mail-Adresse** der Form *kennung@stud.uni-saarland.de*.
- Bei *kennung@uni-saarland.de* handelt es sich <u>nicht</u> um eine E-Mail-Adresse im eigentlichen Sinne, sondern um einen Anmeldenamen, welcher zum Login bei Microsoft 365 (z.B. Teams) genutzt wird.
- Bei *kennung@teams.uni-saarland.de* handelt es sich um eine E-Mail-Adresse, welche Ihnen im Rahmen von Microsoft 365 (Exchange Online) zur Verfügung steht. E-Mails an diese Adresse werden **automatisch** zu Ihrer primären E-Mail-Adresse **weitergeleitet**.

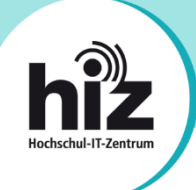

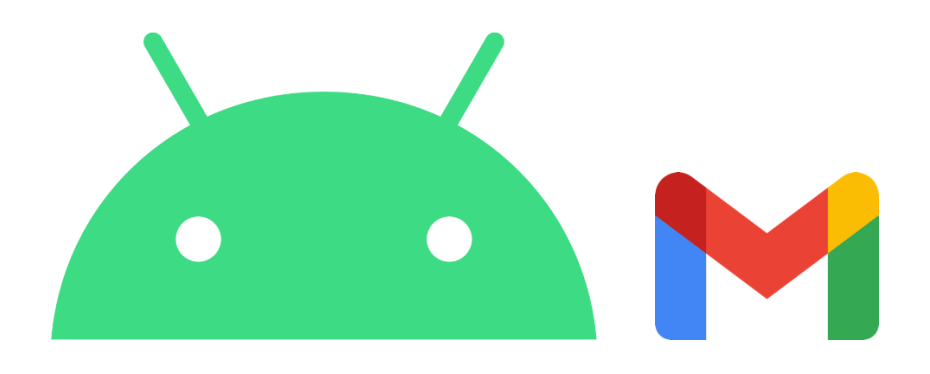

### Anleitung zur Einrichtung von HIZ-Mail auf einem Smartphone oder Tablet mit Android-Betriebssystem in der Gmail-App

Auf einen Blick: Serverdaten zur Konfiguration Ihrer GMail-App

### Posteingangsserver Typ:

#### IMAP

- Servername: mail.hiz-saarland.de
- **Port:** 993
- Verschlüsselung: SSL/TLS
- o Authentifizierung mit: Kennung/Passwort

#### • Postausgangsserver

- Typ: SMTP
- Servername: mail.hiz-saarland.de
- **Port:** 465
- Verschlüsselung: SSL/TLS
- o Authentifizierung mit: Kennung/Passwort

### HIZ E-Mail | Einrichtung unter Android (Gmail-App)

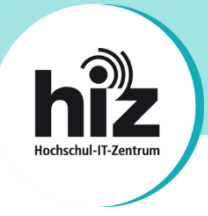

Die Einrichtung von HIZ-Mail auf einem Android-Gerät wird im Folgenden beispielhaft anhand einer Mitarbeiter-E-Mail-Adresse der Universität des Saarlandes erläutert.

Öffnen Sie die Einstellungen Ihres Gerätes, navigieren Sie zu "Passwörter und Konten" und klicken Sie dort auf "Konto hinzufügen".

Wählen Sie dann "Privat (IMAP)" aus.

Im Folgenden Dialog tragen Sie bitte Ihre E-Mail-Adresse ein und klicken dann auf "Manuell einrichten":

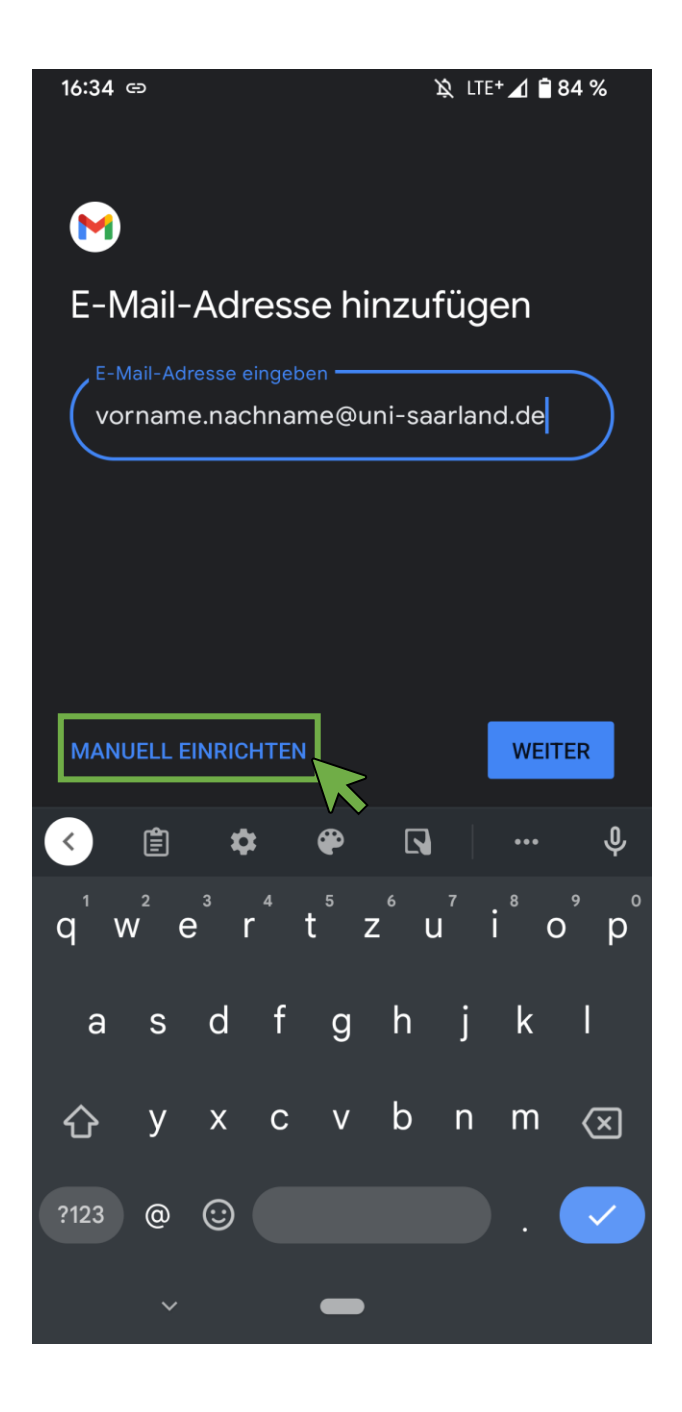

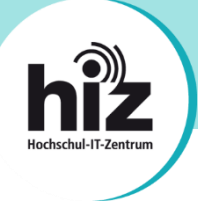

Wählen Sie im folgenden Dialog bitte "Privat (IMAP)" aus:

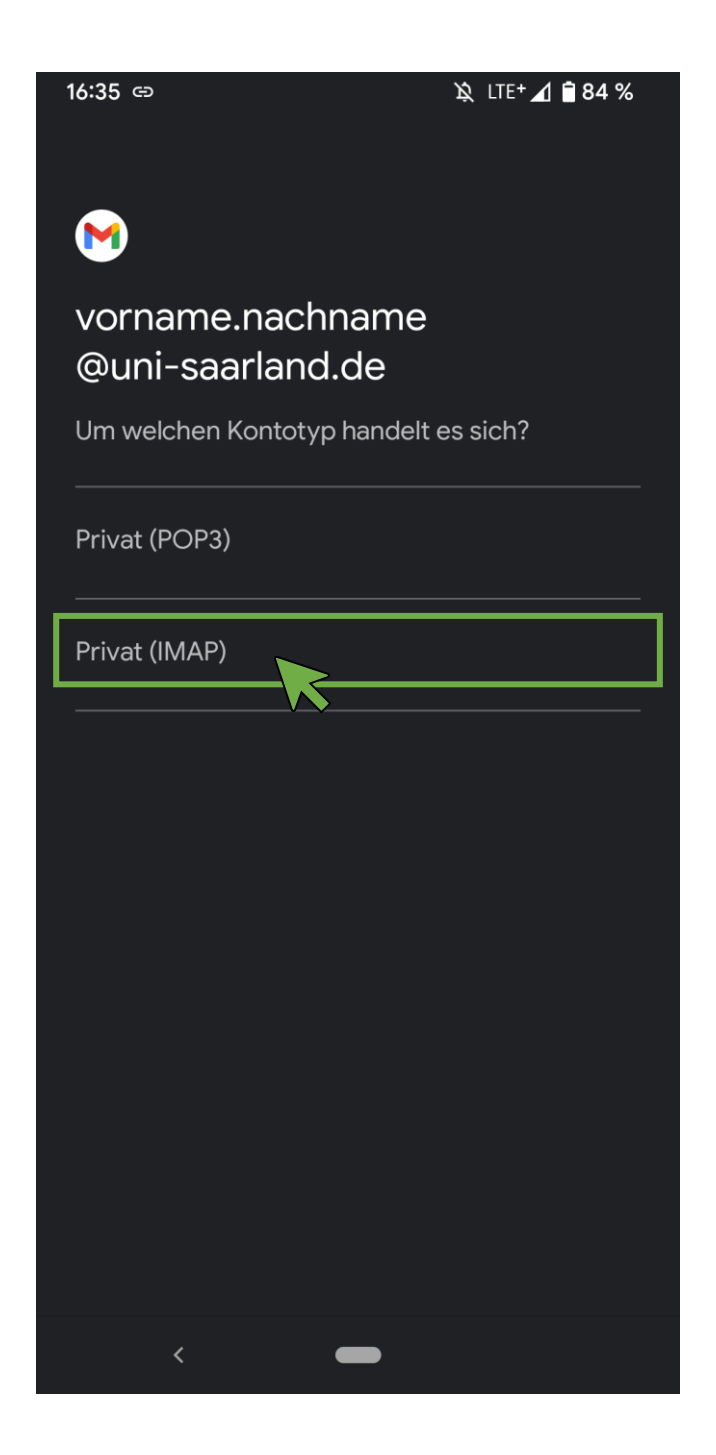

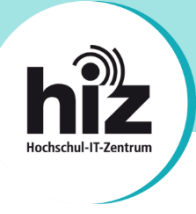

Im Dialog "Einstellungen des Eingangsservers" tragen Sie bitte Ihre HIZ-Kennung, das zugehörige Passwort sowie den Server-Namen ein (i.d.R. mail.hiz-saarland.de; für Ausnahmen siehe Seite 2 dieser Anleitung):

| 17:30 ප              | 🔌 LTE+ 🚄 🗎 81 % |
|----------------------|-----------------|
|                      |                 |
| <b>M</b>             |                 |
| Einstellungen de     | s Eingangsser-  |
| vers                 |                 |
| Nutzername ————      |                 |
| kennung              |                 |
|                      |                 |
| Passwort             |                 |
|                      | X               |
| Server               |                 |
| mail.hiz-saarland.de | )               |
|                      |                 |
|                      |                 |
|                      |                 |
|                      |                 |
|                      |                 |
|                      |                 |
|                      |                 |
|                      |                 |
|                      | WEITER          |
| < –                  | •               |

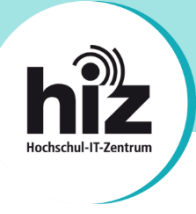

Im Dialog "Einstellungen des Ausgangsservers" tragen Sie bitte Ihre HIZ-Kennung, das zugehörige Passwort sowie den Server-Namen ein (i.d.R. mail.hiz-saarland.de; für Ausnahmen siehe Seite 2 dieser Anleitung):

| 17:31 🖙                | 🔌 LTE+ 🚄 🛢 81 % |
|------------------------|-----------------|
|                        |                 |
|                        |                 |
| <b>M</b>               |                 |
| Finstellungen des      | Ausgangsser-    |
| Vers                   | , acgangeeer    |
|                        |                 |
| Anmeldung erforderlich | •               |
|                        |                 |
| Nutzername ———         |                 |
| kennung                |                 |
|                        |                 |
| Passwort               |                 |
| •••••                  | ●) ×            |
|                        |                 |
| SMTP-Server            |                 |
| mail.hiz-saarland.de   | )               |
|                        |                 |
|                        |                 |
|                        |                 |
|                        |                 |
|                        |                 |
|                        |                 |
|                        |                 |
|                        |                 |
|                        | WEITER          |
|                        |                 |
|                        |                 |

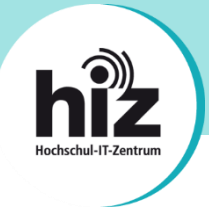

Im Dialog "Kontooptionen" können Sie Einstellungen zur Synchronisierung vornehmen und Benachrichtigungsoptionen konfigurieren:

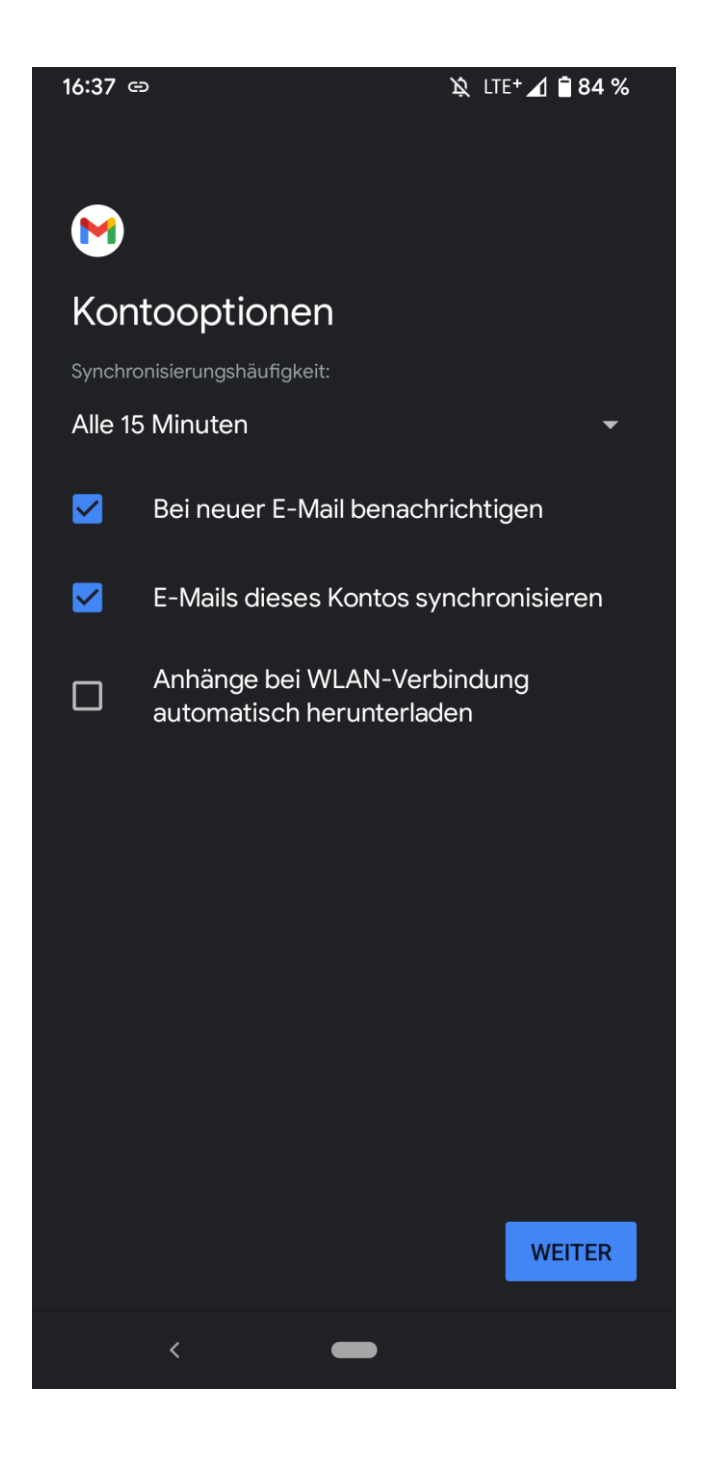

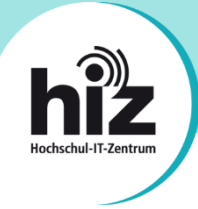

Nun müssen Sie abschließend noch Ihren Namen eintragen, wie er beim Versenden einer E-Mail angezeigt werden soll. Außerdem können Sie dem E-Mail-Konto einen individuellen Namen vergeben:

| 16:38 ₪ ⇔                         |                                     | 🕱 LTE+ 🖌 曽 83 %        |  |
|-----------------------------------|-------------------------------------|------------------------|--|
|                                   |                                     |                        |  |
| M                                 |                                     |                        |  |
| Das Konto<br>und E-Ma<br>verfügba | o ist jetzt (<br>ail ist demi<br>r. | eingerichtet<br>nächst |  |
| Kontoname (o                      | ntional) ———                        |                        |  |
| vorname.n                         | achname@un                          | i-saarland.de          |  |
| Mein Name <del>—</del>            |                                     |                        |  |
| Vorname N                         | achname                             |                        |  |
| Wird in gesende                   | eten Nachrichter                    | n angezeigt            |  |
|                                   |                                     |                        |  |
|                                   |                                     |                        |  |
|                                   |                                     |                        |  |
|                                   |                                     |                        |  |
|                                   |                                     |                        |  |
|                                   |                                     |                        |  |
|                                   |                                     |                        |  |
|                                   |                                     |                        |  |
|                                   |                                     |                        |  |
|                                   |                                     | WEITER                 |  |
| <                                 | -                                   |                        |  |

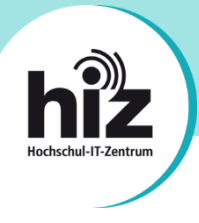

Die Einrichtung Ihres Android-Gerätes ist nun abgeschlossen.

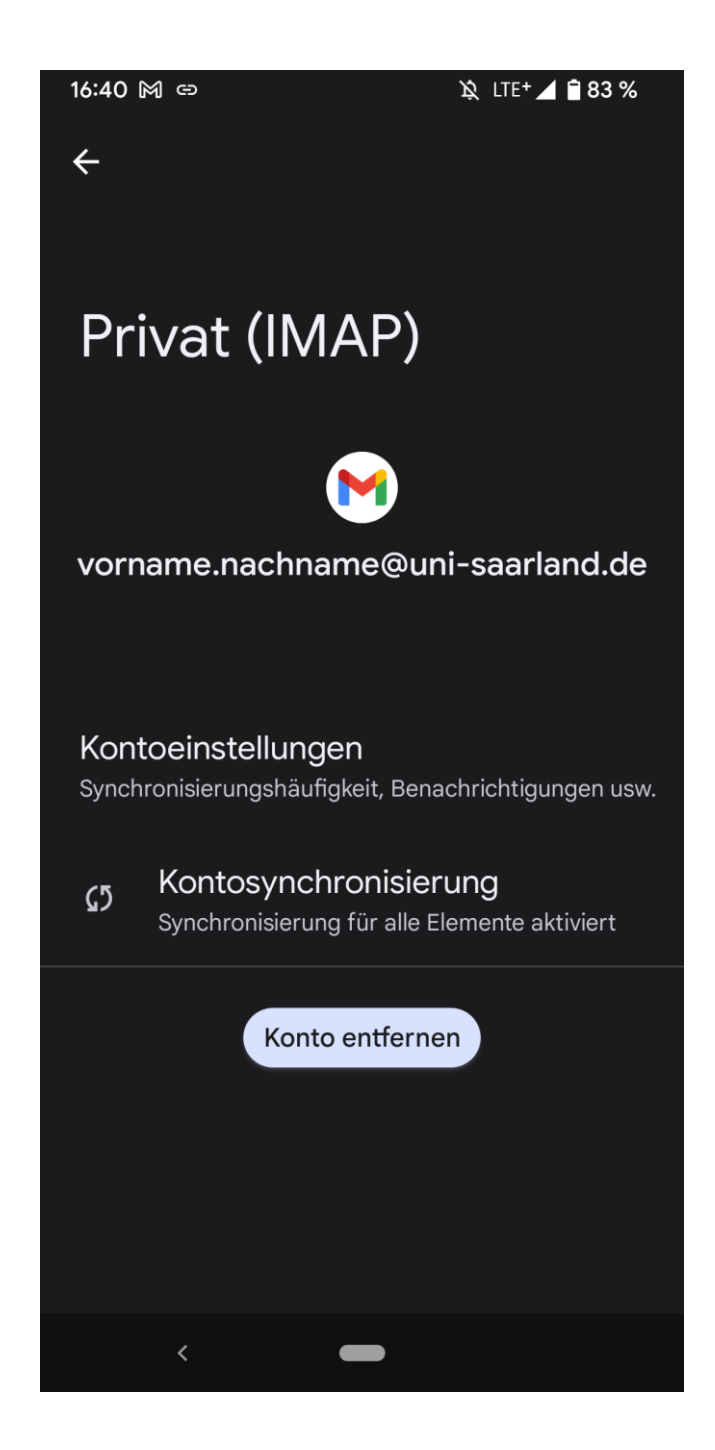

Bei Problemen wenden Sie sich bitte an support@hiz-saarland.de